## iTunes に動画を転送する

撮影済みの動画を、更新した付属ソフトウェアを利用して iTunes へ転送 することができます。 ※この機能を利用するにはソフトウェアの更新が必要です。

下記 URL より新しいソフトウェアをダウンロードしてください。 https://www.pixela.co.jp/app\_dl/jvc/mediabrowser/

 ダウンロードには、本機のバッテリー取り付け部に記載された製造番号 が必要となります。

あらかじめ控えをとってから、ダウンロードしてください。

1 USB ケーブルと AC アダプターを接続する

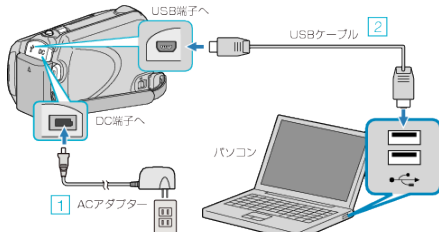

- 本機にACアダプターをつなぐ
- ① 付属の USB ケーブルでつなぐ
- 2 液晶モニターを開く

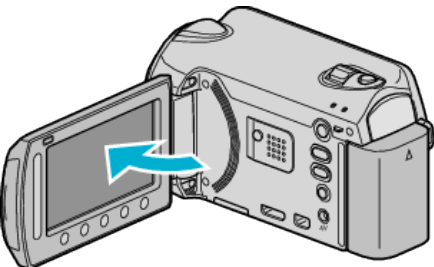

- USB メニューが表示されます。
- 3 "パソコンで見る"を選び、 🞯 をタッチする

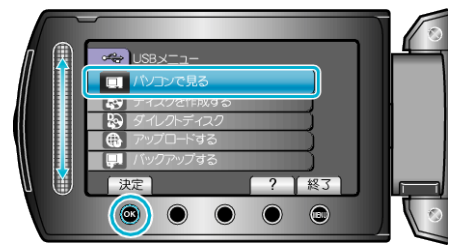

- パソコンで付属ソフト「Everio MediaBrowser」が立ち上がります。 以降の手順は、パソコンで操作します。
- 4 「エクスポート」をクリックする

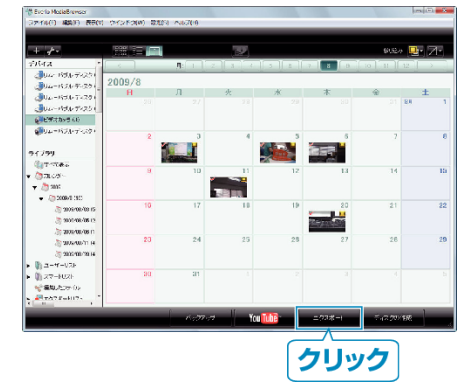

5「ファイルを個別に選択する」を選び、「次へ」をクリックする

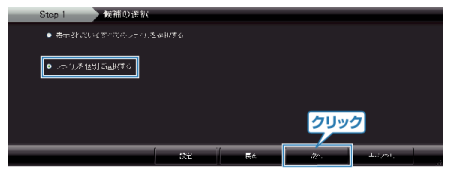

6 転送したい映像を下半分のエリアにドラッグ&ドロップし、「次へ」を クリックする

|                       | h iiler             | al year Mina      | 2 blend      | 2 Blen |             |         |        |
|-----------------------|---------------------|-------------------|--------------|--------|-------------|---------|--------|
|                       | Fii 👰               |                   |              |        |             | e       | 108 K- |
| ビデオカメラ ロン             |                     |                   |              |        | were.       | 1.12    | -5#3   |
|                       |                     |                   | <b>11 II</b> |        |             |         |        |
|                       | ドラッグ                |                   |              |        |             |         |        |
|                       |                     |                   |              |        |             |         |        |
|                       |                     |                   |              |        |             |         |        |
|                       |                     |                   |              |        |             |         |        |
| Step 2                | 候補の個別の進             | ĸ                 |              |        | _           | _       |        |
| Cillocuments and Sett | ogs¥laouo/Mirs*My I | locaneonts i My V | ideos        | 20     | MAC SPEE    | 7.      | 3.44   |
| 候補のファイルをこう            | にドラッグ&ドロッ           |                   |              |        |             |         |        |
|                       | 「ドロップ               |                   |              |        |             |         |        |
|                       |                     |                   |              |        |             |         |        |
|                       |                     |                   |              | 2      | リック         |         |        |
|                       |                     | :>=               | 戻り           | 25     | • • • • • • | +47/174 |        |

7 「開始」をクリックして転送を始める

| エクスポート                               | top 1 Stop 2        | Stop U Stop / |       |
|--------------------------------------|---------------------|---------------|-------|
| G*Documents and GettingsThomeNsiraTM | DecumentsTMy Vileos |               | 8     |
| - CONF                               |                     |               |       |
|                                      |                     |               |       |
|                                      |                     |               |       |
| Slep 3 確認                            |                     |               |       |
|                                      | ·*"]63              |               |       |
|                                      |                     |               |       |
|                                      |                     |               |       |
|                                      |                     | クリック          |       |
|                                      | 82                  |               | 44074 |

- 画質を変えたい場合は設定ボタンを押して変更します。 設定方法は MediaBrowser のヘルプ 88 ページをごらんください。
- 転送の進行が表示されます。
   転送が完了すると「完了しました」と表示され、iTunes に映像が転送されます。

※iTunes が起動していない場合は、転送の完了後 iTunes が起動します。 メモ:------

- iPod への転送については、iTunes のヘルプをご覧ください。
- 付属ソフト「Everio MediaBrowser」の操作などで困ったときは、「ピク セラ ユーザーサポートセンター」へご相談ください。

| 電話番号       | <b>120-727-231</b><br>携帯電話・PHS などからは、次の電話番号をご利用く<br>ださい。<br>06-6633-2990 |  |  |  |
|------------|--------------------------------------------------------------------------|--|--|--|
| ホームペー<br>ジ | http://www.pixela.co.jp/oem/jvc/mediabrowser/j/                          |  |  |  |